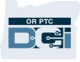

**Purpose:** This guide provides step-by-step instructions for providers to enter their mileage.

Section One: Instructions on entering miles using the OR PTC DCI Mobile Web (using your smart device)

Section Two: Instructions on entering miles using the OR PTC DCI Web Portal (using a laptop or desktop)

**Outcome:** Providers will be able to navigate both the mobile web and web portal to enter their mileage.

Steps to complete process:

#### Section One: Entering miles using the OR PTC DCI Mobile Web.

| Using the web browser on your mobile device, type in OR PTC DCI and open log-in screen. | # | Description                                                                                                    | Relevant Screenshot/Link        |
|-----------------------------------------------------------------------------------------|---|----------------------------------------------------------------------------------------------------|---------------------------------|
| 1 Enter your Username and Password.<br>Tap 'Sign In' Username Password Remember re      | 1 | Using the web browser on your mobile device, type in<br>OR PTC DCI and open log-in screen.<br>Enter your Username and Password.<br>Tap 'Sign In' | Web Link: orptc.dcisoftware.com |

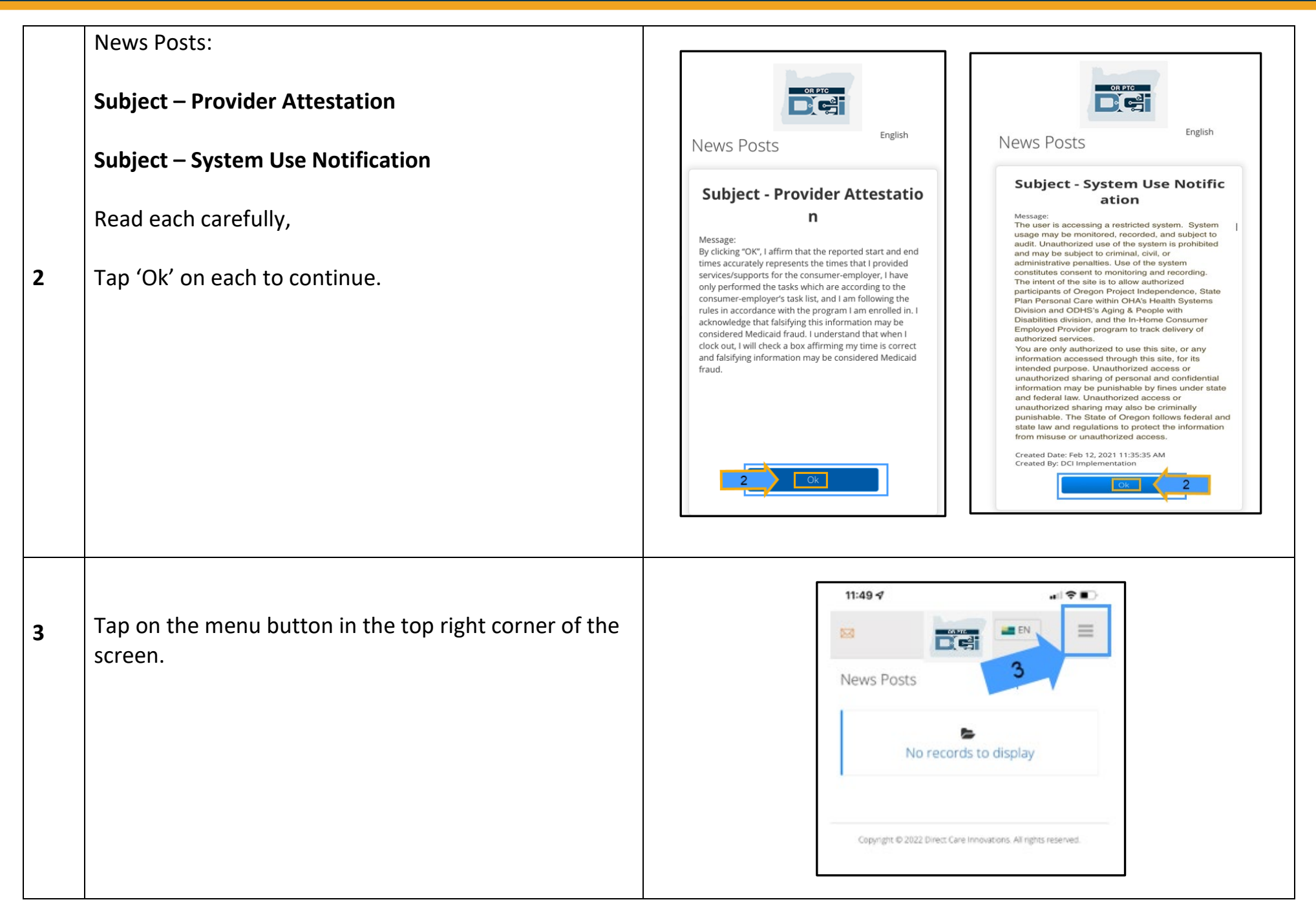

|   |                                                                      | 11:50 🕫 📲               | ?∎ |
|---|----------------------------------------------------------------------|-------------------------|----|
| 4 | Tap on 'New Entry'                                                   | eter.brady              | ×  |
|   |                                                                      | Home                    |    |
|   |                                                                      | New Entry 4             |    |
|   |                                                                      | Authorization Check     |    |
|   |                                                                      | Message                 | >  |
|   |                                                                      | Search                  |    |
|   |                                                                      | Site Map                |    |
|   |                                                                      | Logout                  |    |
|   | The 'Add New Entry' form will display                                |                         |    |
|   | The Add New Entry Torin will display.                                | 11:50 🕫                 |    |
|   | Entry Type: Auto fills 'Punch'                                       |                         | =  |
| 5 | Account Type: Select 'Client Transportation' from the drop-down menu | Add New Entry           |    |
|   |                                                                      | Punch                   | 0  |
|   |                                                                      | Client Transportation   | \$ |
|   |                                                                      | Select Account Type     |    |
|   |                                                                      | Hourly                  |    |
|   |                                                                      | Client Transportation 5 | 0  |
|   |                                                                      |                         |    |

| 6                                      | <b>Client:</b> Type in your consumer's name and select their<br>name to fill in the text box.<br><i>Note: You must tap on the consumer's name from the</i><br><i>drop down to continue. If you have more than five</i><br><i>consumers, you may need to scroll to see their name.</i>                                                                               | 11:50    Add New Entry   Punch   Client Transportation   Carol Brady - CB100C1B                                                            |  |
|----------------------------------------|----------------------------------------------------------------------------------------------------|----------------------------------------------------------------------------------------------------|--|
| 7.A<br>7.B<br>7.C<br>7.D<br>7.E<br>7.F | Service Code: Service code will auto fill for the<br>consumer<br>Service Date: Enter the date of service<br>Remaining balance: The remaining miles you have to<br>claim<br>Start Odometer Reading: Enter 0.00<br>End Odometer Reading: Enter the total miles driven<br>for the pay period, in decimal format (for example<br>25.00)<br>Total miles entered displays | Mileage-10       7.A         05/21/2022       7.B         25       7.C         0.00       7.D         25.00       7.E         25       7.F |  |

| 8 | <b>Diagnostic Code</b> : Will auto fill, not required<br><b>Add Notes to Punch:</b> Optional<br>Tap 'Save' | Diagnosis Code<br>Add Notes for Punch<br>Choose File<br>Cancel<br>Save 8                                                                                                    |
|---|----------------------------------------------------------------------------------------------------|----------------------------------------------------------------------------------------------------|
| 9 | An alert will display, "Are you sure you want to add a<br>new punch for"<br>Tap 'Yes'                      | Alert ×<br>Are you sure you want to add a new punch for 25.00<br>Mile(s) for Carol Brady - CB100C1B for May 21,<br>2022?<br>No 9 Yes                                                                                                    |
|   | The punch entry will display in pending status and go through auto approval.                               | Punch 2043<br>Service Date: May 21, 2022<br>Employee Name: Peter Brady<br>Amount: 25.00 Miles<br>Status: Pending<br>Account Type: Client Transportation<br>Client Name: Carol Brady<br>Method: Odometer Start Odometer: 0.00<br>End Odometer: 25.00 |

#### Section Two: Entering miles using the OR PTC DCI Web Portal:

| 1. | Log into the OR PTC DCI Web Portal using a laptop<br>or desktop computer.<br>Enter your Username and Password<br>Click 'Sign In'<br><b>Note:</b> Internet Explorer is <u>not</u> supported. |                                                        | Web Link: orptc.dcisoftware.com     Image: Comparison of the second second s |
|----|----------------------------------------------------------------------------------------------------|--------------------------------------------------------|----------------------------------------------------------------------------------------------------|
| 2. | From the home dashboard,<br>Click on the 'Add Entry' button                                                                                                    | DASHBOARD<br>ENTRIES<br>ACCOUNTS<br>PROFILE CERTIFICAT | D Home / Dashboard<br>RTIFICATION<br>RTIFICATION<br>Overtime Gauge 03/13/2022 To 03/19/2022<br>0 To 30 0 30 To 40 40+<br>Approved: 0.00                                                                                                    |

x

3.C

3.D

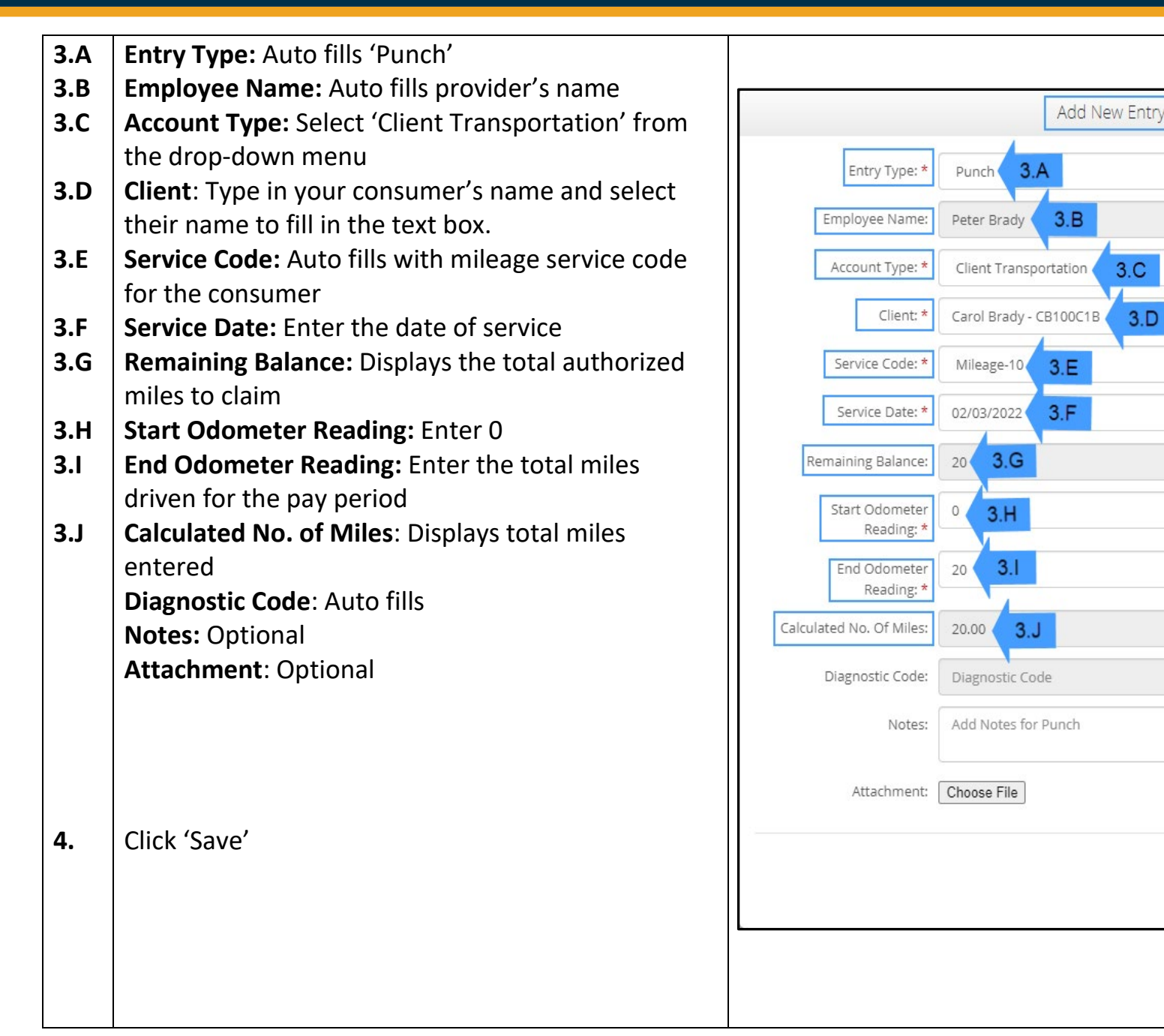

Save

Cancer

An alert will display "Are you sure you want to add...."

5. Click 'Yes'

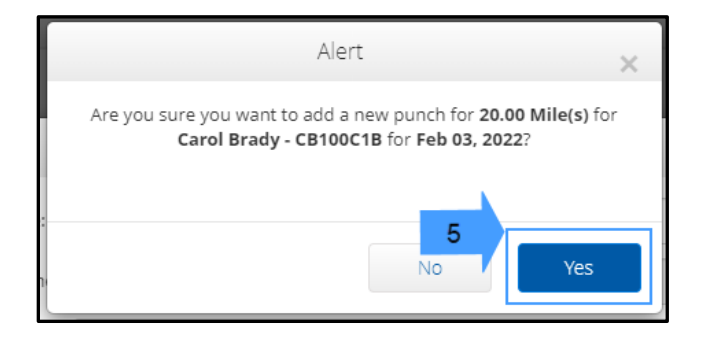

Note: You do not have to enter the odometer reading from your vehicle. You can enter 0 for the start

odometer reading and up to the authorized miles in the end odometer reading field.

**Note:** You only need to enter your authorized mileage once a pay period.